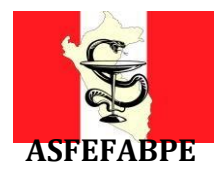

# EXAMEN NACIONAL DE FARMACIA Y BIQUÍMICA 2022-I (ENAFB 2022-I)

# **INSTRUCTIVO N° 2**

# REGISTRO BIOMÉTRICO (SIMULACRO)

Estimado participante:

Ud. rendirá el ENAFB 2022-I en modalidad virtual el domingo 27 de marzo de 2022, el que tendrá varios mecanismos de supervisión y control, que usted acepto mediante una declaración jurada virtual durante su registro.

Para el día del examen requerirá de ciertas condiciones de hardware y software previamente instalados, por ello se le recomienda haber revisado el INSTRUCTIVO N°1, en caso tenga alguna consulta técnica puede comunicarse vía WhatsApp a los siguientes números: **918342883**, **998277298**, **987524216**, **962069525**, **930573089**, **993244446**, **900687014**, **959354918**, **986779695**.

Como parte del proceso ENAFB 2022-I usted tiene que completar un **REGISTRO BIOMÉTRICO** (SIMULACRO), que según cronograma deberá realizar entre el lunes 21 de marzo al viernes 25 de marzo de 2022. El objetivo del **REGISTRO BIOMETRICO (SIMULACRO)** es verificar el acceso a la plataforma, rendir un mini examen de 10 preguntas, para que se familiarice con la plataforma, así como brindar el soporte técnico necesario con anticipación para evitar cualquier dificultad el domingo 27 durante el desarrollo del ENAFB 2022-I.

Deberá tener su DNI/CE/Pasaporte que será requerido por la plataforma durante el simulacro.

El ENLACE para acceder al **REGISTRO BIOMÉTRICO (SIMULACRO)** le llegará a su correo registrado durante su inscripción. Puede verificar su dirección de correo en el siguiente enlace (ingresando su DNI): <u>http://enafb.asfefabpe.com/registro/consultar</u>

Si verifica que su correo está CORRECTO, pero no llega a su bandeja principal el correo con el asunto *"Comité Organizador de ASFEFABPE te ha invitado a realizar REGISTRO BIOMÉTRICO (SIMULACRO)"*, deberá ubicarlo en la pestaña de notificaciones, promociones, social, correo no deseado o SPAM.

Si el correo registrado no es válido deberá escribir un correo a <u>soporte@asfefabpe.com</u> con el asunto "ACTUALIZAR CORREO ENAFB", adjuntado su DNI y precisando la corrección de su correo electrónico. Es necesario precisar que el correo electrónico registrado es personal y el único medio oficial de comunicación con el ENAFB.

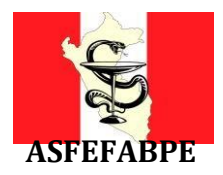

#### PROCEDIMIENTO PARA COMPLETAR SU REGISTRO BIOMÉTRICO (SIMULACRO)

#### PARTE 1: INSTALACION DEL NAVEGADOR SEGURO MSB.

1. Ingrese al correo que registro durante su inscripción, le debió llegar un mensaje como se muestra a continuación.

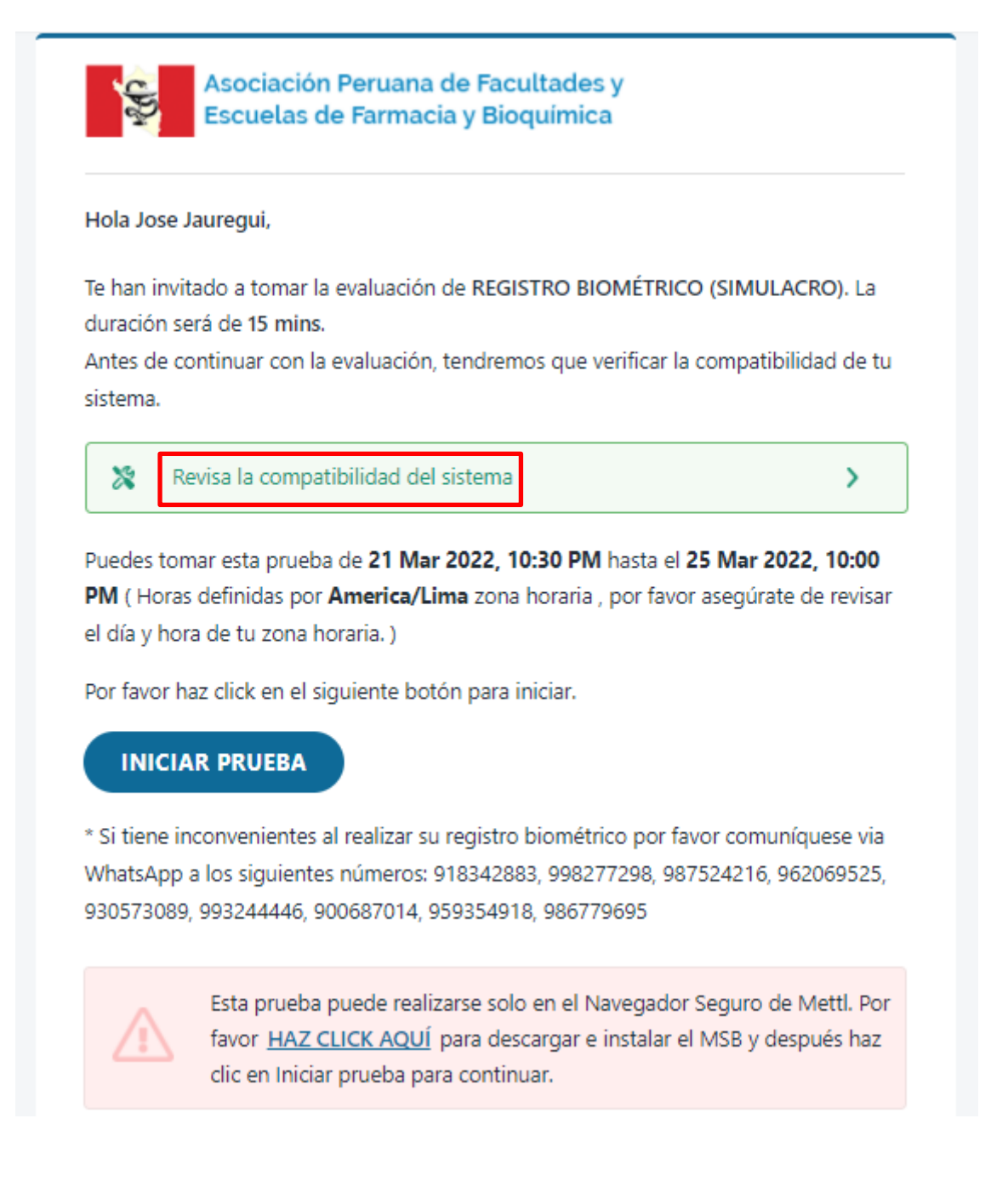

2. Haga clic al botón Revisa la compatibilidad del sistema

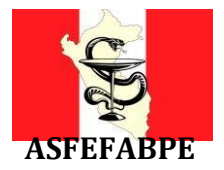

3. Cargará la siguiente página, si es la primera vez que realiza este paso debe dar clic al botón de color verde "DOWNLOAD MSB" para instalar el **navegador seguro MSB**, si ya realizó este paso puede continuar desde el paso 6.1.

| Do you have MSB(Mettl Secure    | e Browser) installed in your system? |
|---------------------------------|--------------------------------------|
|                                 |                                      |
|                                 |                                      |
|                                 |                                      |
| \$                              |                                      |
| No, I don't have MSB installed. | Yes, already have MSB installed.     |

3.1. A continuación, iniciará la descarga del programa y se mostrará la siguiente pantalla.

| Mettl Secure Brows                                     | vser is downloading                                                                                                    |
|--------------------------------------------------------|----------------------------------------------------------------------------------------------------|
| If your download didn't start,please <u>click here</u> | Installation instructions:  Step 1: Install the setup To install, open your download folder and locate the MSB installer file, for ex: "MSB.exe". Double click on it to complete the installation. For additional help click here Step 2: Proceed to Test After Installation is complete, click on "Proceed to test". |
|                                                        | Proceed to Test >                                                                                                    |

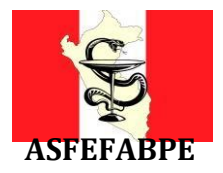

4. Diríjase a la carpeta donde se descargó el programa y ejecute como administrador el ejecutable para instalar el **navegador seguro MSB**.

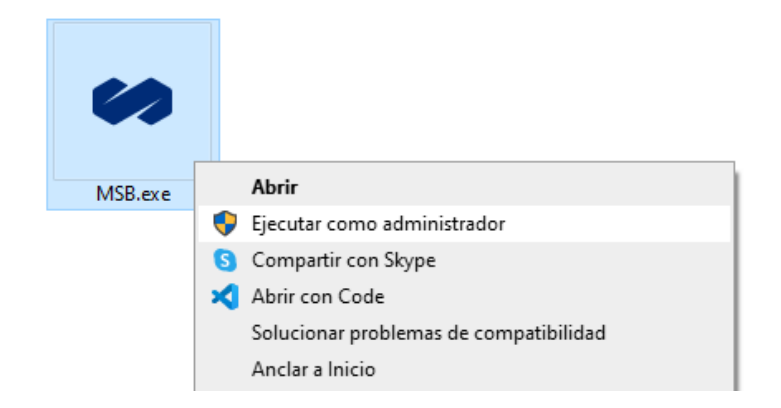

5. Clic en Install y prosiga con la instalación con las opciones por defecto.

| 🧀 Mettl Secure                                                                                                    | e Browser Setup                                                                                                    |                                                                                                    |                                                                               | _                                             |                                                                      | ×                          |
|----------------------------------------------------------------------------------------------------|----------------------------------------------------------------------------------------------------|----------------------------------------------------------------------------------------------------|-------------------------------------------------------------------------------|-----------------------------------------------|----------------------------------------------------------------------|----------------------------|
| Mercer<br>mettl                                                                                                    | Mettl Secure                                                                                                    | Browser                                                                                                    |                                                                               |                                               |                                                                      |                            |
|                                                                                                    | END-USER                                                                                                    | LICENSE TERM                                                                                                    | <u>15</u>                                                                     |                                               |                                                                      | ^                          |
| The followin<br>you (hereina<br>software ap<br>Induslynk Tr<br>and 8th Flo<br>(" <b>Company</b> "<br>or similar de | ng end-user license ten<br>after referred to as t<br>plications, tools an<br>raining Services Privat<br>or, Good Earth Busin<br>() accessed or used via<br>vices) or other commun | ms (" <b>Terms</b> ") go<br>he " <b>User</b> " or ""<br>d platforms ("<br>e Limited, having<br>tess Bay Sector -<br>any computer sy<br>nication device. | vern the a<br>You'') of<br>Company<br>; its registe<br>58, Guru<br>ystems (in | the pr<br>Syste<br>ered of<br>igram<br>cludin | or Use 1<br>roprieta:<br>ems'')<br>fice at 7<br>- 1221(<br>ag laptoj | by<br>of<br>th<br>D1<br>ps |
| You have acc                                                                                                    | cess to the Company Sy                                                                                                    | stems and are er                                                                                                    | titled to u                                                                   | se the                                        | m                                                                    | ~                          |
| Version 9.0.1.0                                                                                                    |                                                                                                    | ☑ agree to the I                                                                                                    | icense tern<br>Insta                                                          | ns and a                                      | condition<br><u>C</u> los                                            | ns<br>se                   |

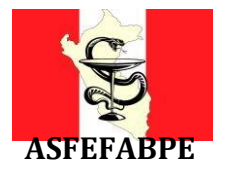

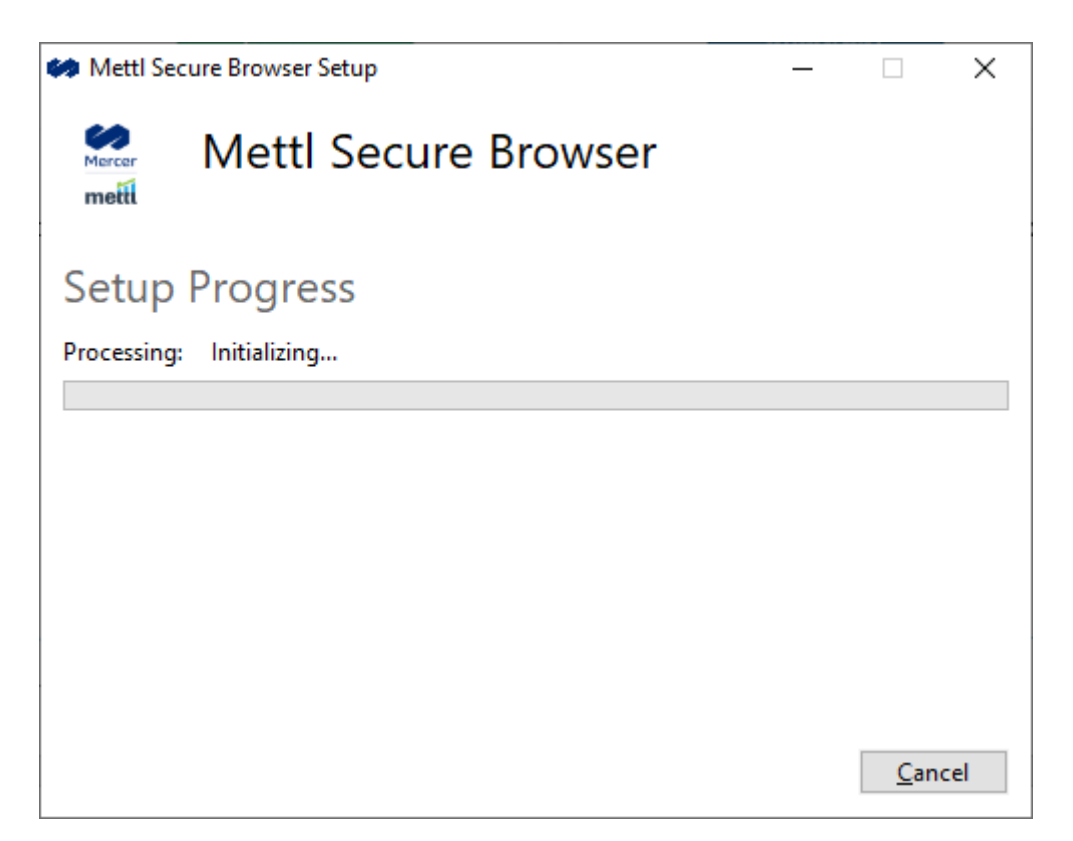

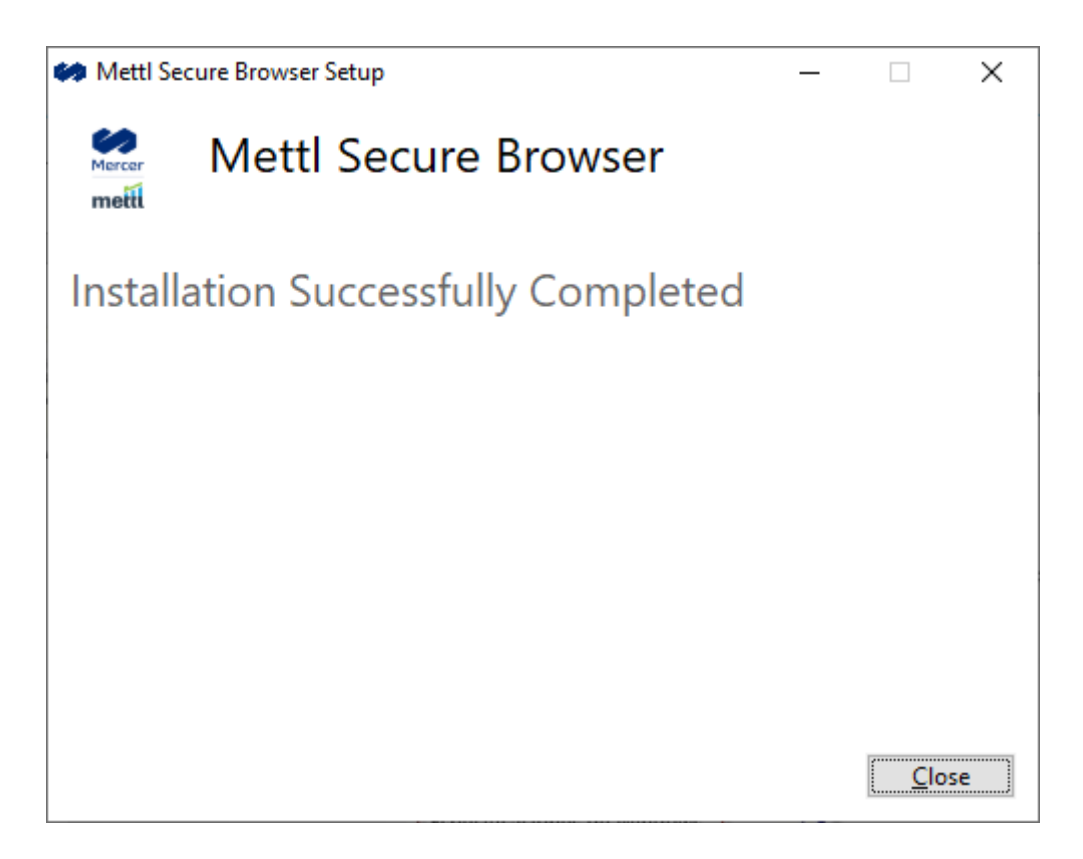

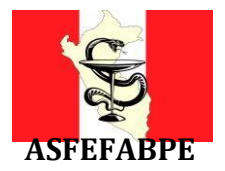

6. Luego de instalar el navegador seguro MSB, vuelva a la página mostrada en punto 3.1 y haga clic al botón azul "**Proceed to Test**":

| Metti Secure Br                                  | owser is downloading                                                                                                    |
|--------------------------------------------------|----------------------------------------------------------------------------------------------------|
| If your download didn't start, please click here | Installation instructions:  Step 1: Install the setup To install, open your download folder and locate the MSB installer file, for ex: "MSB.exe". Double click on it to complete the installation. For additional help click here Step 2: Proceed to Test After Installation is complete, click on "Proceed to test". |
|                                                  | Proceed to Test                                                                                                    |

6.1. Si esta continuando el procedimiento, desde la página principal mostrada en el punto 3 haga clic a botón azul "**PROCEED TO TEST**":

| Asocia<br>Escue | ación Peruana de Facultades y<br>elas de Farmacia y Bioquímica |                                                       |
|-----------------|----------------------------------------------------------------|-------------------------------------------------------|
|                 | Do you have MSB(Mettl Secure                                   | e Browser) installed in your system?                  |
|                 | No, I don't have MSB installed.                                | Ves, already have MSB installed.<br>PROCEED TO TEST 3 |

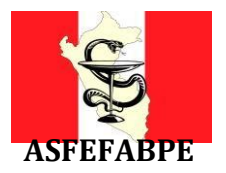

7. En la siguiente página haga clic al botón "Launch Test":

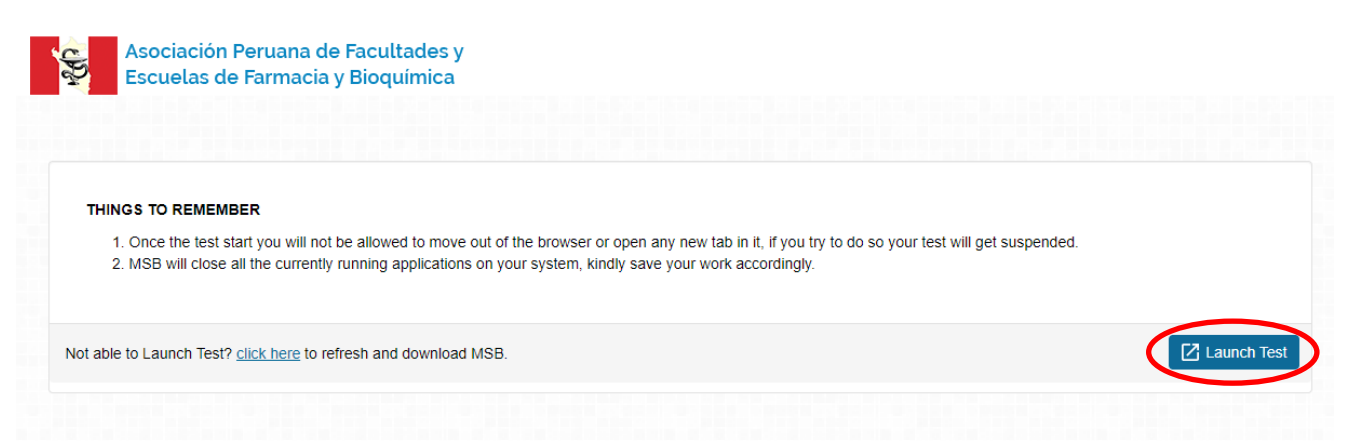

8. Automáticamente se abrirá el programa MSB (navegador seguro). En caso de que el programa no se ejecute, se mostrará el siguiente mensaje de alerta.

| Prohibi | ted Processes Are Runnning                                                                                                    | ×                                                                      |
|---------|----------------------------------------------------------------------------------------------------|------------------------------------------------------------------------|
| 8       | The process below are running, they need to be<br>starting the exam. Do you want to close those p<br>(this may lead to loss of data!)? Otherwise MSB y<br>you can close those applications yourself before<br>the exam again. | e closed before<br>processes now<br>will quit and<br>e trying to start |
|         | chrome<br>anydesk                                                                                                    |                                                                        |
|         | Aceptar                                                                                                    | Cancelar                                                               |

- 9. Para poder iniciar el navegador seguro se requiere cerrar las aplicaciones listadas en la imagen anterior (en este caso chrome y anydesk, esto puede variar); para ello solo haga clic al botón *Aceptar* para el software cierra las aplicaciones automáticamente por usted. En algunos equipos no se cerrarán de manera automática por lo que luego de dar clic en *Aceptar* no cargara nada; deberá abrir nuevamente el navegador seguro (punto 6) y SIN CERRAR LA VENTANA ANTERIOR: *Prohibited Processes Are Running*, deberá cerrar los programas listados manualmente, mediante los siguientes pasos:
  - Abrir al Administrador de tareas (Comandos: Ctrl + Shift + Esc)

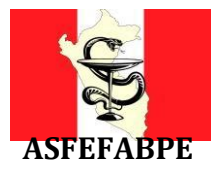

| 👰 Admir         | nistrador de tare    | eas                |         |        |      |      |          |            | -        |                        | < |
|-----------------|----------------------|--------------------|---------|--------|------|------|----------|------------|----------|------------------------|---|
| <u>A</u> rchivo | Opciones <u>V</u> is | ta                 |         |        |      |      |          |            |          |                        |   |
| Procesos        | Rendimiento          | Historial de aplic | aciones | Inicio | Usua | rios | Detalles | Servicios  |          |                        |   |
|                 | ^                    |                    |         |        |      |      | 3%       | 54%        | 0%       | 0%                     |   |
| Nombre          |                      |                    | Estado  |        |      |      | CPU      | Memoria    | Disco    | Red                    |   |
| Aplicac         | iones (17)           |                    |         |        |      |      |          |            |          |                        | ^ |
| > 👰 A           | dministrador de      | e tareas           |         |        |      |      | 0.2%     | 27.1 MB    | 0 MB/s   | 0 Mbps                 |   |
| > 💊 Ar          | nyDesk (32 bits)     | (3)                |         |        |      |      | 0%       | 57.1 MB    | 0.1 MB/s | 0.1 Mbps               |   |
| > 📃 ВІ          | oc de notas          |                    |         |        |      |      | 0%       | 0.1 MB     | 0 MB/s   | 0 Mbps                 |   |
| > <u> </u> BI   | oc de notas          |                    |         |        |      |      | 0%       | 0.1 MB     | 0 MB/s   | 0 Mbps                 |   |
| > 😨 dł          | beaver.exe           |                    |         |        |      |      | 0.1%     | 182.1 MB   | 0 MB/s   | 0 Mbps                 |   |
| > 🐂 Ex          | plorador de Wi       | indows (5)         |         |        |      |      | 0%       | 69.5 MB    | 0.1 MB/s | 0 Mbps                 |   |
| > 🖸 Fo          | oxit PDF Reader      | 11.2 (32 bits)     |         |        |      |      | 0%       | 98.9 MB    | 0 MB/s   | 0 Mbps                 |   |
| > 🏮 G           | oogle Chrome (       | (44)               |         |        |      |      | 3.1%     | 2,501.6 MB | 0.1 MB/s | 0.1 Mbps               |   |
| > 🥰 н           | erramienta Rec       | ortes              |         |        |      |      | 0%       | 5.5 MB     | 0 MB/s   | 0 Mbps                 |   |
| > 🎇 Irf         | anView 64-bit        |                    |         |        |      |      | 0%       | 0.2 MB     | 0 MB/s   | 0 Mbps                 |   |
| > 🎇 Irf         | anView 64-bit        |                    |         |        |      |      | 0%       | 0.2 MB     | 0 MB/s   | 0 Mbps                 |   |
| > 🚺 M           | licrosoft Excel      |                    |         |        |      |      | 0%       | 26.0 MB    | 0 MB/s   | 0 Mbps                 |   |
| > 🚾 M           | icrosoft Word        |                    |         |        |      |      | 0%       | 178.1 MB   | 0 MB/s   | 0 Mbps                 |   |
| > 🕎 N           | otepad++ : a fr      | ee (GPL) sourc     |         |        |      |      | 0%       | 0.4 MB     | 0 MB/s   | 0 Mbps                 |   |
| > 🛋 Pa          | aint                 |                    |         |        |      |      | 0.1%     | 76.1 MB    | 0 MB/s   | 0 Mbps                 | ~ |
| Meno            | os <u>d</u> etalles  |                    |         |        |      |      |          |            |          | <u>F</u> inalizar tare | a |

- Ubicaremos en la pestaña Procesos, los programas que estén ejecutándose y que hayan sido identificados por el mensaje de alerta mostrado anteriormente. (En este caso se detectó los programas: chrome y anydesk).
- Seleccionamos el(los) programa(s) y con clic derecho seleccionamos Finalizar tarea.

| 👰 Admir  | nistrador de tar    | eas                |         |            |         |       |          |        |
|----------|---------------------|--------------------|---------|------------|---------|-------|----------|--------|
| Archivo  | Opciones Vis        | ta                 |         |            |         |       |          |        |
| Procesos | Rendimiento         | Historial de aplic | aciones | Inicio     | Usua    | rios  | Detalles | Servic |
|          | ~                   |                    |         |            |         |       | 1%       | 5      |
| Nombre   |                     |                    | Estado  |            |         |       | CPU      | Merr   |
| Aplicac  | iones (17)          |                    |         |            |         |       |          |        |
| >        | dministrador de     | tareac             |         |            |         |       | 0.8%     | 27 (   |
|          |                     |                    |         |            |         |       | 0.076    | 21.0   |
| > 💟 A    | nyDesk (32 bits)    | (3)                | E       | xpandir    |         |       |          |        |
| > 🧾 BI   | oc de notas         |                    | C       | ambiar     | a       |       |          |        |
| > 🦳 BI   | oc de notas         |                    | F       | inalizar t | tarea   |       |          |        |
| > 🔞 dl   | beaver.exe          |                    | V       | alores d   | el recu | irso  |          | >      |
| > 🔁 Ex   | plorador de Wi      | ndows (5)          | P       | roporcio   | onar co | omer  | ntarios  |        |
| > 🔽 Er   | '<br>vit PDF Reader | 11 2 (32 hits)     | D       | epurar     |         |       |          |        |
|          |                     | 11.2 (32 613)      | C       | rear arcl  | hivo d  | e vol | cado     |        |
| > 😲 G    | oogle Chrome        | (44)               | Ir      | a detall   | es      |       |          |        |

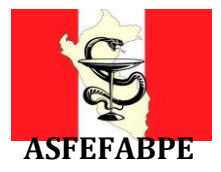

Una vez cerrados todos los programas indicados, volveremos a la ventana de aviso: Prohibited Processes Are Running y damos clic en Aceptar.

| Prohibite | ed Processes Are Runnning                                                                                                    |                                                                                     | ×                                                               |
|-----------|----------------------------------------------------------------------------------------------------|-------------------------------------------------------------------------------------|-----------------------------------------------------------------|
| 8         | The process below are running,<br>starting the exam. Do you want<br>(this may lead to loss of data!)?<br>you can close those application<br>the exam again. | they need to be of<br>to close those pro<br>Otherwise MSB wi<br>s yourself before t | closed before<br>ocesses now<br>ill quit and<br>trying to start |
|           | chrome<br>anydesk                                                                                                    |                                                                                     |                                                                 |
|           |                                                                                                    | Aceptar                                                                             | Cancelar                                                        |

Después de dar clic en Aceptar, si los programas reportados se cerraron correctamente, entonces se inicializará el navegador seguro MSB.

|         | SFR | Safe            |  |
|---------|-----|-----------------|--|
| -       |     | Exam<br>Browser |  |
| Lasfrg. | Þ   |                 |  |

**Nota:** En caso de no ejecutarse el programa, debe volver a ingresar al enlace indicado en el punto 7 y volver a realizar los pasos anteriormente mencionados ya que se debe haber omitido cerrar algún programa.

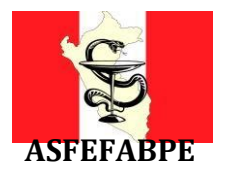

10. De haber tenido éxito en los pasos anteriores, a continuación, se abrirá el Test del MSB, el cual solicitará la cámara web a usar (si tiene instalado en su equipo, dos o más cámaras, este le solicitará elegir una, si solo tiene una cámara continuará automáticamente).

| Se                                            | eccionar cámara web para to | mar el examen! |  |
|-----------------------------------------------|-----------------------------|----------------|--|
| Seleccionar câmara web de la siguiente lista: |                             |                |  |
| O HP HD Camera                                |                             |                |  |
| O DroidCam Source 3                           |                             |                |  |
| 🔘 Logi Capture                                |                             |                |  |
| O DroidCam Source 2                           |                             |                |  |
| DONE                                          |                             |                |  |
|                                               |                             |                |  |
|                                               |                             |                |  |
|                                               |                             |                |  |
|                                               |                             |                |  |
|                                               |                             |                |  |

11. Luego se realizará la prueba de micrófono, dando clic en Iniciar Grabación.

|        | Examine la calidad de su audio                                               |
|--------|------------------------------------------------------------------------------|
| Asegúr | ese de que su audio sea apropiado siguiendo las instrucciones a continuación |
|        | Grabe su voz mientras lee el siguiente pasaje                                |
|        | "El rápido zorro marrón salta sobre el perro perezoso"                       |
|        | Iniciar Grabación                                                            |

12. Deberá repetir la frase indicada, una vez terminada, dar clic en Detener grabación. Dar clic en Seguir. (En algunos casos el micrófono detectará muy fuerte el sonido, para ello puede hablar más suave o alejarse un poco del micrófono durante el Test). Se indicará un mensaje de revisión de calidad exitosa. Dar clic en Seguir.

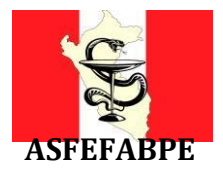

| Y EX                                    | amine la calidad de su a               |                                                            |  |
|-----------------------------------------|----------------------------------------|------------------------------------------------------------|--|
| S Rev                                   | isión de la calidad de audio e         | exitosa                                                    |  |
|                                         | Tenga en cuenta                        |                                                            |  |
| 8                                       | 10                                     | ( and                                                      |  |
| Mantenga un ambiente libre de<br>ruidos | Evite manipular la punta del micrófono | No cambie la posición ni la<br>configuración del micrófono |  |
| c                                       | Volver a examinar la calidad del aud   | 10                                                         |  |

13. Una vez terminado el Test, el programa nos mostrará un mensaje de prueba exitosa.

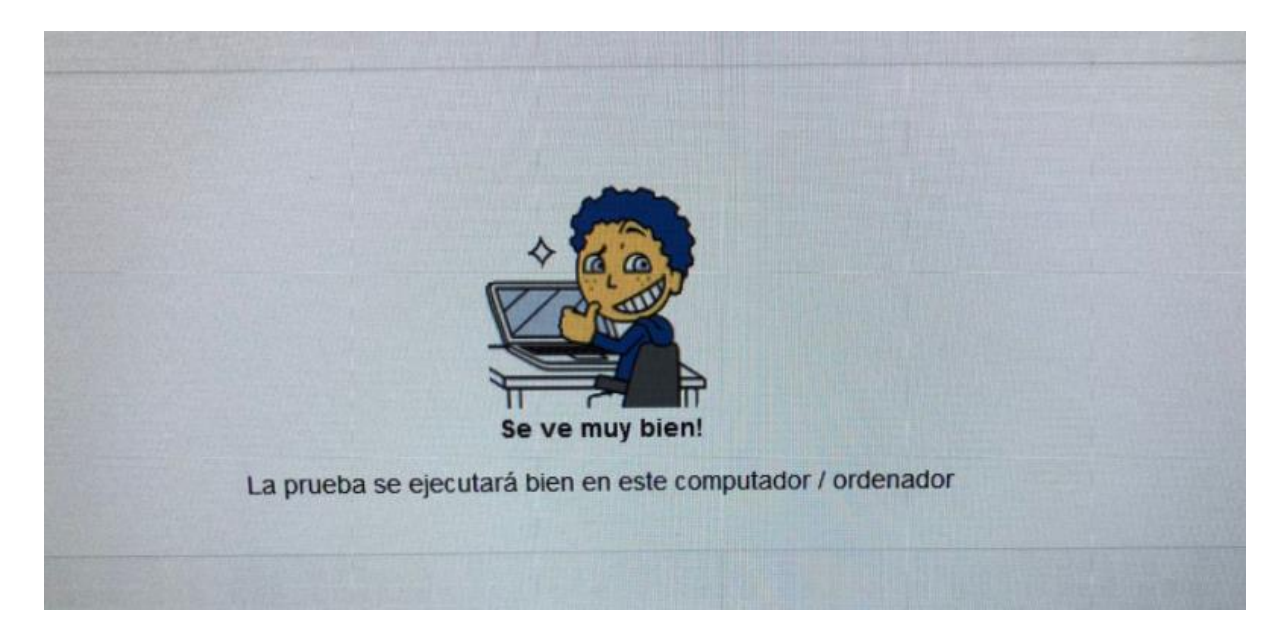

14. Para salir hacer clic en el botón inferior derecho: Quit Safe Exam Browser.

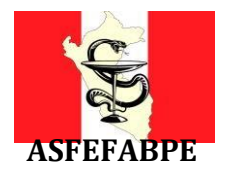

#### PARTE 2: REGISTRO BIOMÉTRICO Y SIMULACRO

- 1. Vuelva al correo y haga clic al botón **INICIAR PRUEBA**.
- 2. Cargará la siguiente página, haga clic al botón PROCEED TO TEST.

|          | Do you have MSB(I        | Mettl Secure Browser) install | led in your system?              |
|----------|--------------------------|-------------------------------|----------------------------------|
|          |                          |                               |                                  |
|          |                          |                               |                                  |
|          | <b>*</b>                 |                               |                                  |
| No, I do | on't have MSB installed. |                               | Yes, already have MSB installed. |
| Ł        | DOWNLOAD MSB             |                               | PROCEED TO TEST >                |

3. A partir de esto punto deberá realizar los mismos pasos detallados en la PARTE 1 del presente instructivo desde el punto 6 al 9, para que se ejecute el navegador seguro MSB.

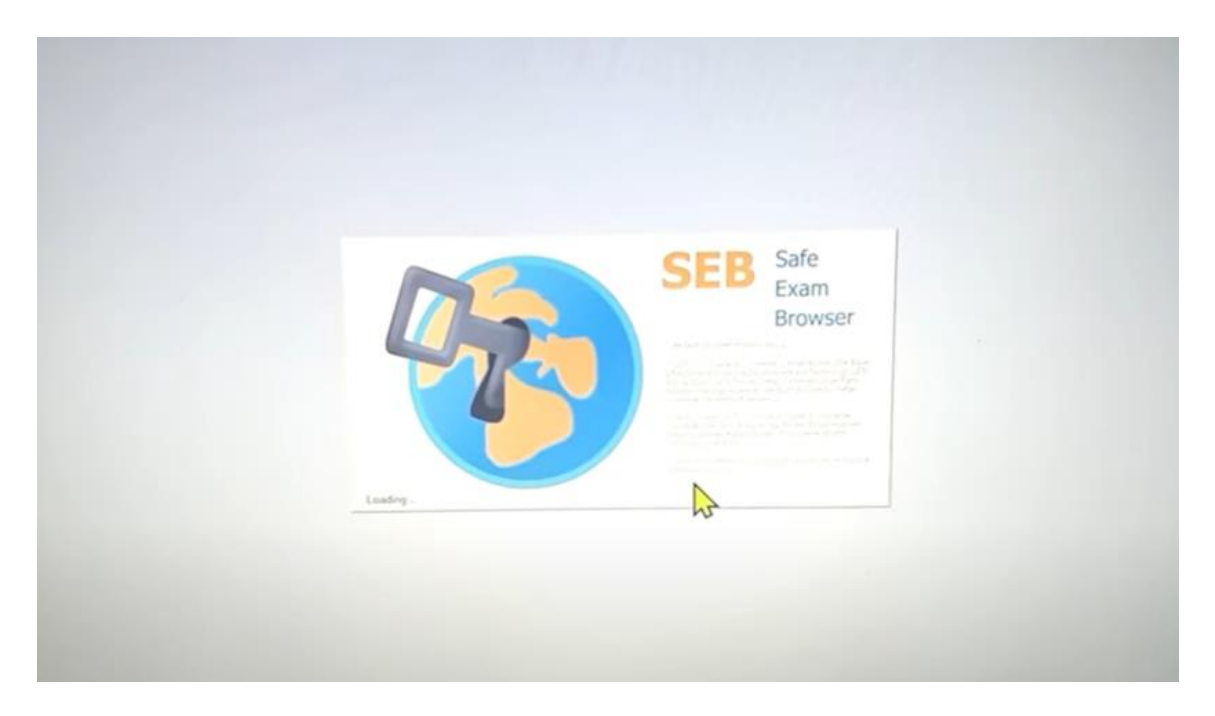

4. A continuación, le cargará la siguiente pantalla, si le sale algún mensaje solicitando permisos para acceder a la cámara y el micrófono de Aceptar.

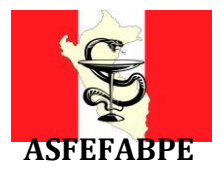

| ETRICO (SIMULACRO)                                                             |                                                                                                    |
|--------------------------------------------------------------------------------|----------------------------------------------------------------------------------------------------|
| Permitir acces                                                                 | o de cámara web y audio                                                                              |
| Permile que test mett com acceda a lu microfono y câmara                       | Paso 2 Haga cick en Equipo Seleccionado                                                              |
| thiss://esix.mettl.com/test-window/a74c7e534/diagnostica                       | Intips://tests.metit.com/rest-window/a74c7e034/Miagnostics                                           |
| T                                                                              | Would you like to share your carriers and<br>microphone with these meth carrier<br>Corners to share: |
|                                                                                | Facilities HD Canara<br>Microphene to share:<br>seleval their - Microphene C                         |
|                                                                                | Share Selected Devices                                                                               |
| Esta es una evaluación successanta que requerta acceso a lu camara such u reve |                                                                                                    |
| ninguna imagen, video o audio                                                  | uno En esie para veniruarenda en unconamiento de los amenores y no arritadenaremos                   |

5. Luego que se detectó correctamente la cámara y el micrófono el REGISTRO BIOMÉTRICO (SIMULACRO) empezará a cargar.

| Asociación I<br>Escuelas de | Peruana de Facultades y<br>Farmacia y Bioquímica                                                                                                    | 10 million                                            |                  |  |
|-----------------------------|----------------------------------------------------------------------------------------------------|-------------------------------------------------------|------------------|--|
| EGISTRO BIOMETRICO (SI      | MULAGRÓ)                                                                                                    |                                                       |                  |  |
|                             |                                                                                                    |                                                       |                  |  |
| fille f                     | Tu prueba se está cargando, esto                                                                                                    | podría tomar unos minutos                             | *                |  |
|                             | Antes de comenzar y para garantizar una experiencia sin interrupciones<br>en la prueba<br>cierra todos los programas, pestañas,<br>prolectores de pantalla, etc. | All chart with<br>All chart with<br>Multiple windows. | ndows<br>Default |  |
|                             | -                                                                                                    |                                                       |                  |  |
|                             |                                                                                                    | 2                                                     |                  |  |
|                             |                                                                                                    |                                                       |                  |  |
|                             |                                                                                                    |                                                       |                  |  |

6. Cuando termine de cargar se mostrará el siguiente mensaje, haga clic en *Siguiente*.

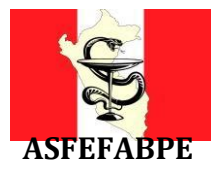

| Asociación I<br>Escuelas de | Peruana de Facultades y<br>e Farmacia y Bioquímica                                                                |                                 |  |
|-----------------------------|----------------------------------------------------------------------------------------------------|---------------------------------|--|
| REGISTRO BIOMETRICO (SIN    | MULACRO)                                                                                                    |                                 |  |
|                             | La prueba se ha cargado. Pulse el bo                                                                              | otón "Siguiente" para continuar |  |
|                             | Cierra todos los programas que suban<br>o descarguen archivos.<br>por ejemplo: Torrent, Dropbox, etc<br>Siguiente | · @                             |  |
|                             |                                                                                                    |                                 |  |
|                             |                                                                                                    | Þ                               |  |
|                             |                                                                                                    |                                 |  |

7. Se mostrará un mensaje de inicio, haga clic en Seguir.

| e construction en anxes de contreticar la prueba.                                                                                                    |
|----------------------------------------------------------------------------------------------------|
|                                                                                                    |
| El presente registro biometrico cargará un simulacro de examen a continuación.                                                                                                    |
|                                                                                                    |
| Puntos a recordar  1. Antes de comenzar, por favor, cierra todos los programas, protectores de pantalla y antivirus, etc. y asegurate de tener una conexión estable a internet. 2. No presiones 75 durante el oxamen en ningun momento porque causará que tu examen termine de manera abrupta. 3. Si tu computador / ordenador se apaga debido a una falla electrica, podrás continuar la prueba desde la última pregunta que respondiste, las respuestas anteriores se guardarán automáticamente. 4. Tu prueba se abrirá en una nueva ventana emergente una voz que presiones el botón para iniciar. 5. Al reanudar la prueba sigue los mismos pasos que se realizaron al inicio usando la misma información de registro |
| 4                                                                                                    |
| • Seguir                                                                                                    |
|                                                                                                    |
|                                                                                                    |
|                                                                                                    |
|                                                                                                    |
| Si usted cuenta con dificultades pira realizar la no esta asso                                                                                                    |

- 8. En la siguiente pantalla deberá ingresar los siguientes datos:
  - > Dirección de correo
  - Nombres y Apellidos (completos)
  - Número de DNI o CE

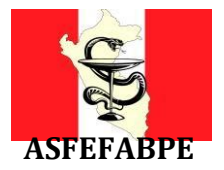

| unos pasos mas p | ara poder empezar la prueba                                                                          |                                                                             |                                                                                                    |
|------------------|----------------------------------------------------------------------------------------------------|-----------------------------------------------------------------------------|----------------------------------------------------------------------------------------------------|
|                  |                                                                                                    |                                                                             | and the second second se |
|                  | * indica campo requerido                                                                             |                                                                             |                                                                                                    |
|                  | PASO1: Llena los detalles de registro                                                                | PASO2: Proporciona una foto de tu rostro                                    | PASO3: Proporciona tu documento de identidad                                                                                                    |
|                  | Dirección de correo<br>electrónico *                                                                 |                                                                             |                                                                                                    |
|                  | Nombre y apellido *                                                                                  |                                                                             |                                                                                                    |
|                  | DNI *                                                                                                |                                                                             |                                                                                                    |
|                  | Términos y Condiciones * :                                                                           |                                                                             |                                                                                                    |
|                  | A utilizar nuestras ofertas y servicios, usted a<br>contiticiones y Aviso de Privacidad contenida en | acepta las Terminos de servicios y Acuerdo de licencia y entre<br>el mismo. | tndo que su uso y acceso estarán sujetos a los têrminos y                                                                                                    |
|                  |                                                                                                    |                                                                             |                                                                                                    |

- Para continuar deberá aceptar los términos y condiciones de uso del software, marcando el check, y luego haga clic en *Siguiente.*
- 9. En la siguiente pantalla se le pedirá que tome una foto de su rostro, puede tomar la foto haciendo clic en el botón **Captura tu rostro** (puede realizar este paso varias veces hasta que la imagen cumpla con los requisitos indicados). Finalmente haga clic *Siguiente*.

| Asoci<br>Escue         | ación Peruana de Facultades y<br>elas de Farmacia y Bioquímica                         |                                          |                                              |
|------------------------|----------------------------------------------------------------------------------------|------------------------------------------|----------------------------------------------|
| Solo unos pasos má     | s para poder empezar la prueba                                                         |                                          |                                              |
| A STATES OF THE STATES |                                                                                        |                                          |                                              |
|                        | PASO1: Llena los detalles de registro                                                  | PASO2: Proporciona una foto de tu rostro | PASO3: Proporciona fu documento de identidad |
|                        | Directrices<br>• Asegurar una iluminación uniforme y adecua<br>• Mira hacia la càmara, | da en la cara.                           | Coloqueste em el centro de la trama          |
|                        | Bueno<br>Maio<br>Imagen borrosa                                                        | Gara se conta                            | Explura lu rosiro                            |
|                        |                                                                                        |                                          |                                              |

10. A continuación, deberá tomar una foto de su documento de identidad (DNI o CE), siguiendo las indicaciones mostradas en pantalla, haciendo clic en el botón **Captura tu documento de identidad** (puede realizar este paso varias veces hasta que la imagen cumpla con los requisitos indicados). Finalmente haga clic *Siguiente*.

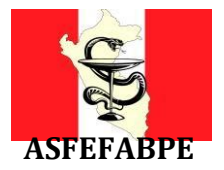

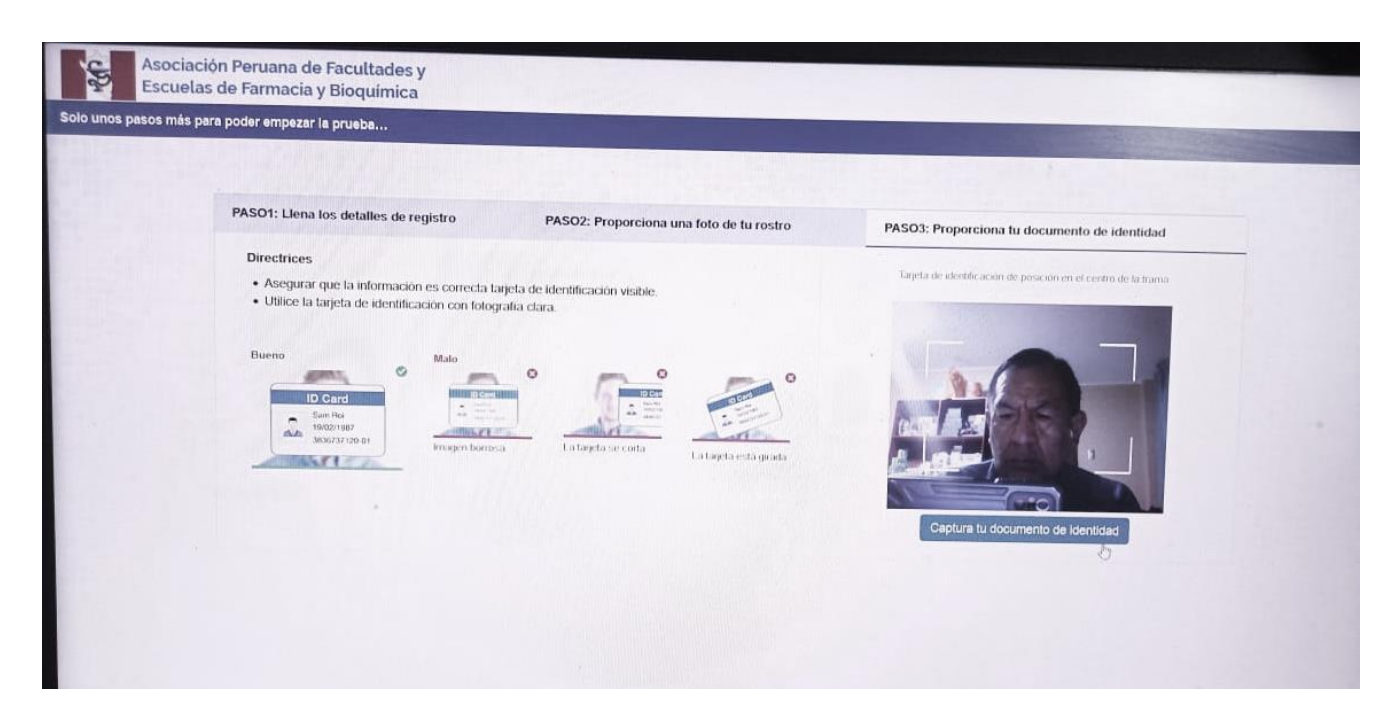

11. Los datos que acaba de ingresar y las fotos se enviaran para su registro.

| spere mier | ntras verificamos sus datos           |                        |                     |                                              |
|------------|---------------------------------------|------------------------|---------------------|----------------------------------------------|
|            |                                       |                        |                     |                                              |
|            | PASO1: Llena los detalles de registro | PASO2: Proporciona una | foto de tu rostro   |                                              |
|            |                                       |                        | · \//.              | PASO3; Proporciona tu documento de identidad |
|            |                                       |                        | 2 2                 |                                              |
|            |                                       |                        | 7115                |                                              |
|            |                                       | En                     | vlando tu solicitud |                                              |
|            |                                       |                        |                     |                                              |
|            |                                       |                        |                     |                                              |
|            |                                       |                        |                     |                                              |
|            | •                                     |                        |                     |                                              |
|            |                                       |                        |                     |                                              |
|            |                                       |                        |                     | 4                                            |
|            |                                       |                        |                     |                                              |
|            |                                       |                        |                     |                                              |

12. Hasta este punto ya completo su **REGISTRO BIOMÉTRICO**, ahora haga clic al botón **Iniciar Examen** para cargar un **EXAMEN DE PRUEBA (SIMULACRO)** para que se familiarice con la plataforma.

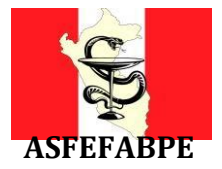

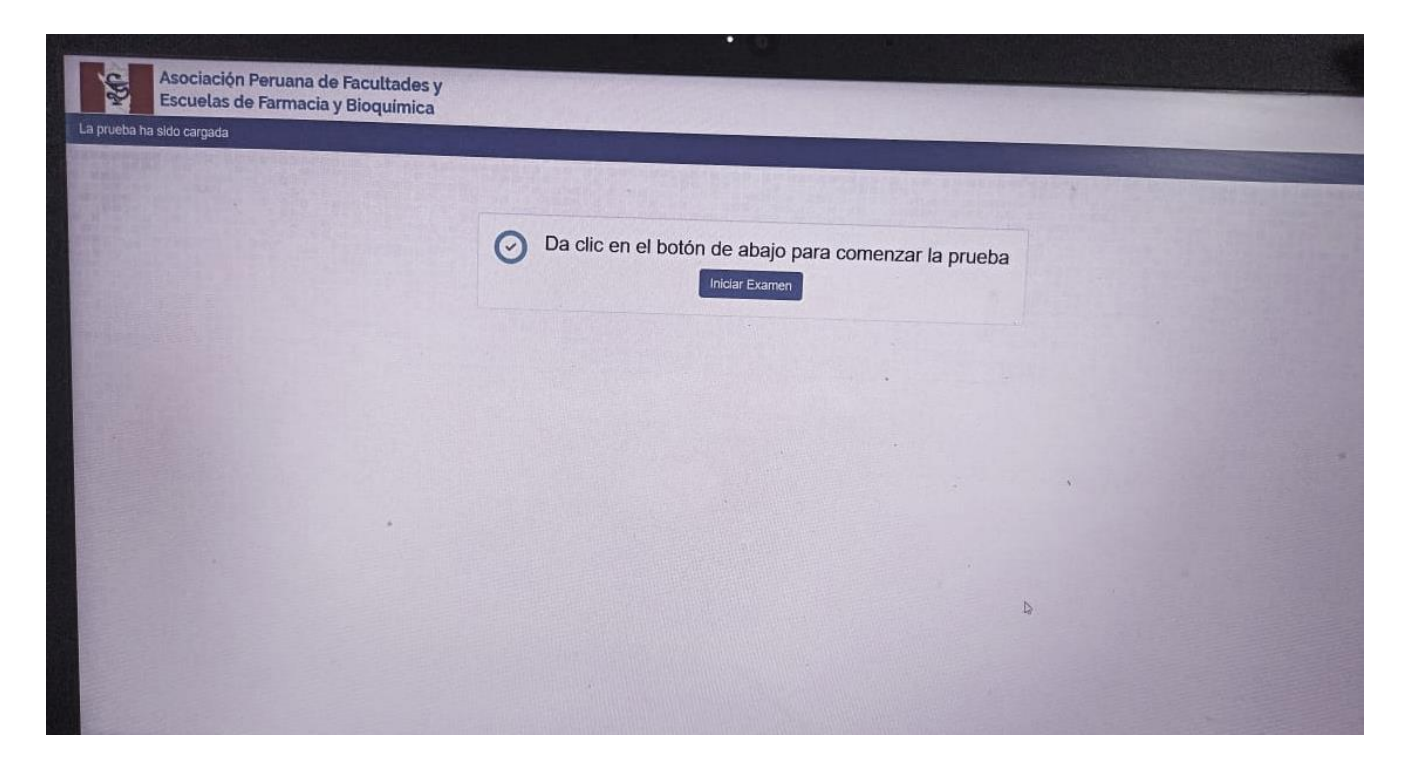

13. En la siguiente pantalla le saldrá un mensaje de alerta indicando que la sesión será monitoreada. Clic en **Proceder a la prueba**.

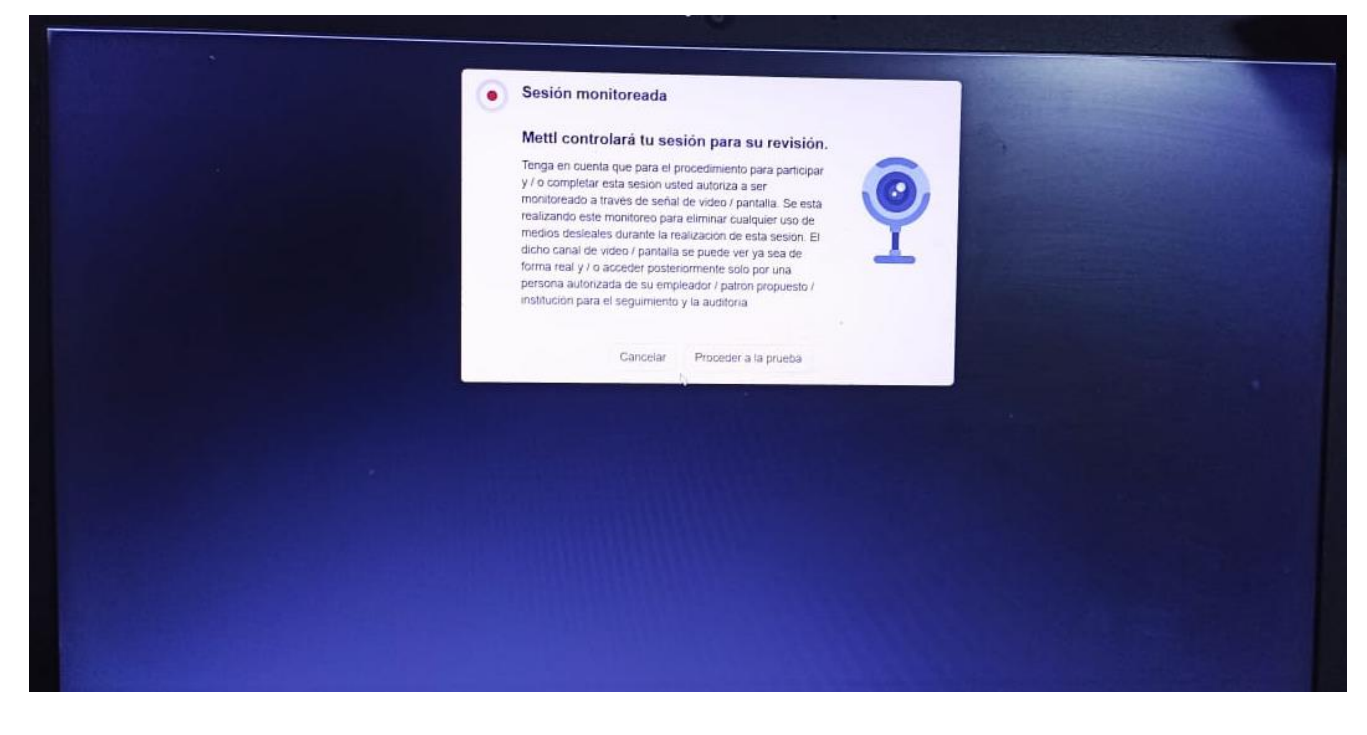

14. Ya puede iniciar su **EXAMEN DE PRUEBA (SIMULACRO).** Son solo 10 preguntas y tiene 15 minutos para completarlo.

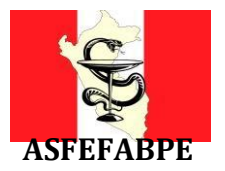

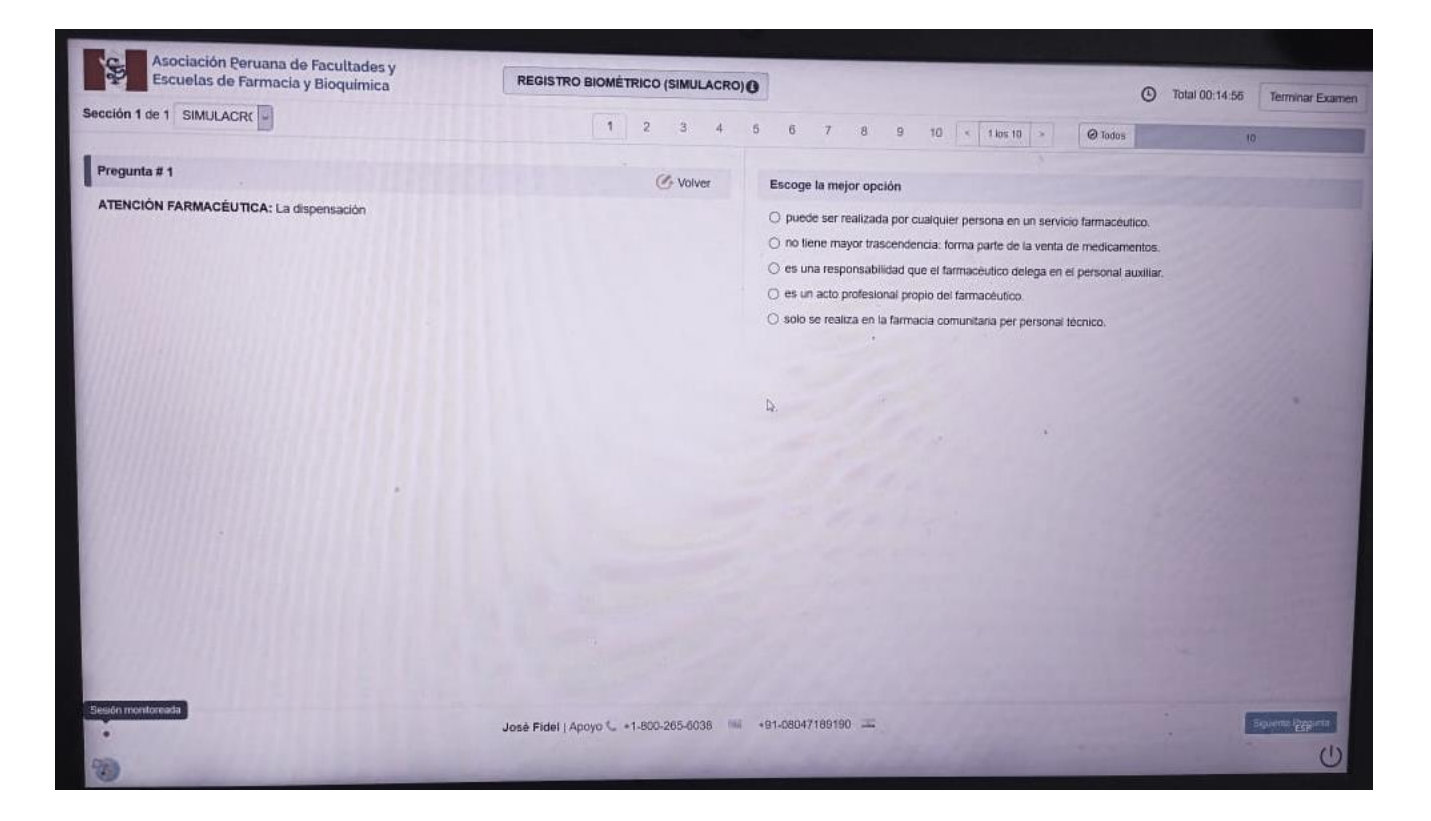

15. Luego de responder todas las preguntas haga clic al botón Terminar Examen (parte derecha superior)

| Escuelas de Farmacia y Bioquímica    | REGISTRO BIOMÉTRICO (SIMULACRO       | A                                                                                                    |
|--------------------------------------|--------------------------------------|----------------------------------------------------------------------------------------------------|
| cción 1 de 1 SIMULACRC               | 1 2 3 4                              | Total 00:12:1     Terminar Example     Total 00:12:1     Terminar Example                                                                                                    |
| Pregunta # 10                        | ( Volume                             | Tades 10                                                                                                    |
| e contra aguerites atimaciones corre | sponde a una definición de epidemia? | <ul> <li>Aumento en el número de casos de una enfermedad en gran parte de la población mundial.</li> <li>Presencia constante de una enfermedad en un area geográfica delimitada.</li> <li>Aumento en los casos esperados en una region menor o una población específica.</li> <li>Aumento en el número de casos de una enfermedad muy por encima del número esperado en la población de una region.</li> <li>Aparición repentina de una enfermedad debida a una infección en un lugar específico.</li> <li>Borrar Respuesta</li> </ul> |

16. Le saldrá un mensaje de confirmación para terminar la prueba. Clic en el botón **Si, terminar la prueba.** 

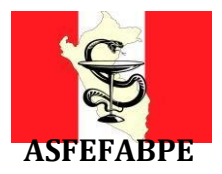

| • (0)                                                                                                    |   |
|----------------------------------------------------------------------------------------------------|---|
| Terminar Examen                                                                                                   | * |
| El resumen de tus intentos en esta prueba?<br>El resumen de tus intentos en esta prueba se indica a continuación. |   |
| Cancelar SI, terminar la prueba                                                                                   |   |
|                                                                                                    |   |
|                                                                                                    |   |
|                                                                                                    |   |
|                                                                                                    |   |

17. Listo, acaba de completar su REGISTRO BIOMETRICO (SIMULACRO) correctamente. Ya se encuentra listo para dar su examen el día domingo 27 de marzo.

#### **IMPORTANTE**:

Para los que presenten problemas técnicos para configurar lo indicado en el presente instructivo, pueden comunicase a los siguientes números vía WhatsApp: **918342883**, **998277298**, **987524216**, **962069525**, **930573089**, **993244446**, **900687014**, **959354918**, **986779695**.

Se brindará asistencia técnica remota a partir del martes 22, en los horarios de 9:00am a 1:00pm y de 3:00pm a 10:00pm.